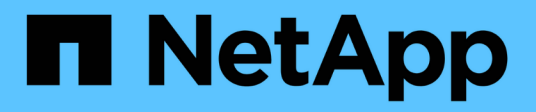

## La mise en miroir asynchrone

SANtricity 11.6

NetApp February 12, 2024

This PDF was generated from https://docs.netapp.com/fr-fr/e-series-santricity-116/sm-mirroring/how-asynchronous-mirroring-works.html on February 12, 2024. Always check docs.netapp.com for the latest.

## Sommaire

| _a mise en miroir asynchrone | 1  |
|------------------------------|----|
| Concepts                     | 1  |
| Comment                      | 12 |
| FAQ                          | 23 |

## La mise en miroir asynchrone

## Concepts

## Fonctionnement de la mise en miroir asynchrone

La mise en miroir asynchrone copie les volumes de données à la demande ou selon une planification. La mise en miroir permet de réduire ou d'éviter les temps d'indisponibilité dus à la corruption ou à la perte de données.

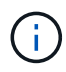

La mise en miroir n'est pas disponible sur la baie de stockage EF600.

La mise en miroir asynchrone capture l'état du volume primaire à un moment donné et copie uniquement les données qui ont changé depuis la dernière capture d'image. Le site primaire peut être mis à jour immédiatement et le site secondaire peut être mis à jour à mesure que la bande passante le permet. Les informations sont mises en cache et envoyées ultérieurement, au fur et à mesure que les ressources réseau deviennent disponibles.

Ce type de mise en miroir est idéal pour répondre à la demande en cas de non-fonctionnement continu et, de manière générale, il est bien plus efficace du réseau pour les processus périodiques, comme la sauvegarde et l'archivage. Les raisons d'utiliser la mise en miroir asynchrone sont les suivantes :

- Consolidation de sauvegardes à distance.
- · Protection contre les incidents à l'échelle locale ou étendue
- Développement et test d'applications sur une image instantanée des données en direct.

#### Session de mise en miroir asynchrone

La mise en miroir asynchrone capture l'état du volume primaire à un moment donné et copie uniquement les données qui ont changé depuis la dernière capture d'image. La mise en miroir asynchrone permet la mise à jour immédiate du site principal et la mise à jour du site secondaire en fonction de la bande passante. Les informations sont mises en cache et envoyées ultérieurement, au fur et à mesure que les ressources réseau deviennent disponibles.

Une session de mise en miroir asynchrone active comporte quatre étapes principales.

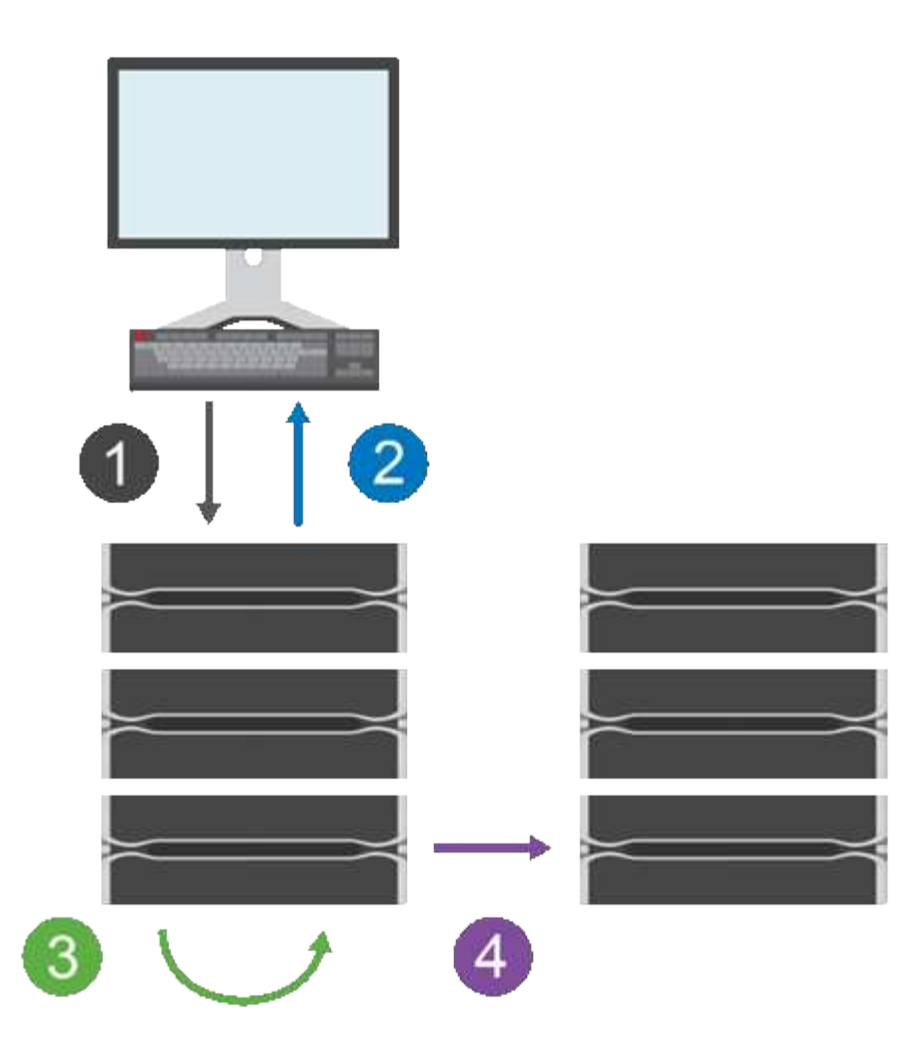

- 1. Une opération d'écriture a d'abord lieu sur la matrice de stockage du volume primaire.
- 2. L'état de l'opération est renvoyé à l'hôte.
- 3. Toutes les modifications apportées au volume primaire sont consignées et suivies.
- 4. Toutes les modifications sont envoyées en arrière-plan à la baie de stockage du volume secondaire.

Ces étapes sont répétées selon les intervalles de synchronisation définis ou les étapes peuvent être répétées manuellement si aucun intervalle n'est défini.

La mise en miroir asynchrone transfère les données vers le site distant uniquement à des intervalles définis. Les E/S locales ne sont donc pas affectées presque autant par la lenteur des connexions réseau. Ce transfert n'étant pas lié aux E/S locales, il n'a aucun impact sur les performances des applications. Par conséquent, la mise en miroir asynchrone peut utiliser des connexions plus lentes, comme iSCSI, et s'exécuter sur de plus longues distances entre les systèmes de stockage locaux et distants.

Les matrices de stockage doivent disposer d'une version minimale du micrologiciel 7.84. (Chacun peut exécuter différentes versions d'OS.)

#### Mettez en miroir les groupes de cohérence et les paires en miroir

Vous créez un groupe de cohérence miroir pour établir la relation de mise en miroir entre la matrice de stockage locale et la matrice de stockage distante. La relation de mise en miroir asynchrone se compose d'une paire en miroir : un volume primaire sur une baie de stockage et un volume secondaire sur une autre baie de stockage.

La matrice de stockage contenant le volume primaire est généralement située sur le site primaire et sert les hôtes actifs. La matrice de stockage contenant le volume secondaire se trouve généralement sur un site secondaire et contient une réplique des données. Le volume secondaire contient en général une copie de sauvegarde des données, utilisée pour la reprise après incident.

#### Paramètres de synchronisation

Lorsque vous créez une paire en miroir, vous définissez également la priorité de synchronisation et la stratégie de resynchronisation que la paire en miroir utilise pour terminer l'opération de resynchronisation après une interruption de communication.

Lorsque vous créez un groupe de cohérence miroir, vous définissez également la priorité de synchronisation et la règle de resynchronisation pour toutes les paires en miroir du groupe. Les paires mises en miroir utilisent la priorité de synchronisation et la règle de resynchronisation pour terminer l'opération de resynchronisation après une interruption de communication.

Les volumes primaire et secondaire d'une paire en miroir peuvent ne pas être synchronisés lorsque la matrice de stockage du volume primaire n'est pas en mesure d'écrire les données sur le volume secondaire. Cette situation peut être liée aux problèmes suivants :

- Problèmes de réseau entre les matrices de stockage locales et distantes.
- Un volume secondaire en panne.
- La synchronisation est suspendue manuellement sur la paire en miroir.
- Conflit de rôle de groupe miroir.

Vous pouvez synchroniser les données de la matrice de stockage distante manuellement ou automatiquement.

#### Capacité réservée et mise en miroir asynchrone

La capacité réservée permet de suivre les différences entre le volume principal et le volume secondaire lorsque la synchronisation n'est pas en cours. Il conserve également le suivi des statistiques de synchronisation pour chaque paire en miroir.

Chaque volume d'une paire en miroir nécessite sa propre capacité réservée.

#### **Configuration et gestion**

Pour activer et configurer la mise en miroir entre deux baies, vous devez utiliser l'interface Unified Manager. Une fois la mise en miroir activée, vous pouvez gérer les paires en miroir et les paramètres de synchronisation dans System Manager.

### Terminologie de la mise en miroir asynchrone

Découvrez comment les conditions de la mise en miroir asynchrone s'appliquent à votre baie de stockage.

| Durée                         | Description                                                                                                    |  |  |
|-------------------------------|----------------------------------------------------------------------------------------------------|--|--|
| Baie de stockage locale       | La baie de stockage locale est la baie de stockage sur laquelle vous agissez.<br>Lorsque vous voyez <b>Primary</b> dans la colonne rôle local, cela indique que la<br>matrice de stockage contient le volume qui détient le rôle principal dans la relation<br>miroir. Lorsque vous voyez <b>Secondary</b> dans la colonne rôle local, cela indique<br>que la matrice de stockage contient le volume qui détient le rôle secondaire dans<br>la relation miroir.  |  |  |
| Groupe de cohérence en miroir | Un groupe de cohérence en miroir est un conteneur pour une ou plusieurs paires<br>en miroir. Pour les opérations de mise en miroir asynchrone, vous devez créer un<br>groupe de cohérence miroir.                                                                                                    |  |  |
| Paire en miroir               | Une paire en miroir comprend deux volumes, un volume primaire et un volume<br>secondaire.<br>Dans le cas de la mise en miroir asynchrone, une paire en miroir appartient<br>toujours à un groupe de cohérence en miroir. Les opérations d'écriture<br>s'effectuent d'abord sur le volume primaire, puis sont répliquées vers le volume<br>secondaire. Chaque paire en miroir d'un groupe de cohérence miroir partage les<br>mêmes paramètres de synchronisation. |  |  |
| Volume primaire               | Le volume principal d'une paire en miroir est le volume source à mettre en miroir.                                                                                                    |  |  |
| Baie de stockage distante     | La matrice de stockage distante est généralement désignée comme site secondaire, qui contient généralement une réplique des données dans une configuration de mise en miroir.                                                                                                    |  |  |
| Capacité réservée             | La capacité réservée est la capacité physique allouée utilisée pour toute opération de service de copie et tout objet de stockage. Il n'est pas directement lisible par l'hôte.                                                                                                    |  |  |
| Changement de rôle            | Le changement de rôle affecte le rôle principal au volume secondaire et inversement.                                                                                                    |  |  |
| Volume secondaire             | Le volume secondaire d'une paire en miroir se trouve généralement sur un site secondaire et contient une réplique des données.                                                                                                    |  |  |
| Synchronisation               | La synchronisation a lieu lors de la synchronisation initiale entre la matrice de stockage locale et la matrice de stockage distante. La synchronisation se produit également lorsque les volumes primaire et secondaire ne sont plus synchronisés après une interruption de communication. Lorsque la liaison de communication fonctionne de nouveau, toutes les données non répliquées sont synchronisées avec la matrice de stockage du volume secondaire.    |  |  |

## Workflow de mise en miroir asynchrone d'un volume

Vous configurez la mise en miroir asynchrone à l'aide du workflow suivant.

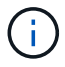

Cette fonctionnalité n'est pas disponible sur le système de stockage EF600.

- 1. Effectuer la configuration initiale dans Unified Manager :
  - a. Sélectionnez la matrice de stockage locale comme source pour le transfert de données.
  - b. Créez ou sélectionnez un groupe de cohérence miroir existant, qui est un conteneur pour le volume primaire de la matrice locale et le volume secondaire de la matrice distante. Les volumes primaires et secondaires sont appelés « paires en miroir ». Si vous créez le groupe de cohérence miroir pour la première fois, vous indiquez si vous souhaitez effectuer des synchronisations manuelles ou planifiées.
  - c. Sélectionnez un volume primaire dans la matrice de stockage locale, puis déterminez sa capacité réservée. La capacité réservée est la capacité physique allouée à utiliser pour l'opération de copie.
  - d. Sélectionnez une matrice de stockage distante comme destination du transfert, un volume secondaire, puis déterminez sa capacité réservée.
  - e. Démarrer le transfert de données initial du volume primaire vers le volume secondaire. Selon la taille du volume, ce transfert initial peut prendre plusieurs heures.
- 2. Vérifier la progression de la synchronisation initiale :
  - a. Dans Unified Manager, lancez System Manager pour la baie locale.
  - b. Dans System Manager, afficher l'état de l'opération de mise en miroir. Une fois la mise en miroir terminée, l'état de la paire en miroir est « optimal ».
- 3. **Facultatif :** vous pouvez reprogrammer ou effectuer manuellement des transferts de données suivants dans System Manager. Seuls les nouveaux blocs et les blocs modifiés sont transférés du volume primaire vers le volume secondaire.

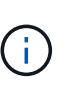

Étant donné que la réplication asynchrone est périodique, le système peut consolider les blocs modifiés et économiser la bande passante réseau. L'impact sur le débit d'écriture et la latence d'écriture est minimal.

## Requise pour l'utilisation de la mise en miroir asynchrone

Si vous prévoyez d'utiliser la mise en miroir asynchrone, veillez à respecter les exigences suivantes.

#### **SANtricity Unified Manager**

Pour activer et configurer la mise en miroir entre deux baies, vous devez utiliser l'interface Unified Manager. Unified Manager est installé sur un système hôte avec le proxy de services Web.

- · Le service Web Services Proxy doit être en cours d'exécution.
- Unified Manager doit s'exécuter sur votre hôte local via une connexion HTTPS.
- Unified Manager doit afficher des certificats SSL valides pour la matrice de stockage. Vous pouvez accepter un certificat auto-signé ou installer votre propre certificat de sécurité à l'aide d'Unified Manager et accéder au menu :Certificate[Certificate Management].

#### Les baies de stockage

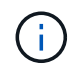

La mise en miroir n'est pas disponible sur la baie de stockage EF600.

- Vous devez disposer de deux baies de stockage.
- Chaque baie de stockage doit disposer de deux contrôleurs.
- Les deux baies de stockage doivent être découvertes dans Unified Manager.
- Chaque contrôleur de la baie primaire et de la baie secondaire doit disposer d'un port de gestion Ethernet configuré et être connecté à votre réseau.
- Les matrices de stockage ont une version minimale du micrologiciel de 7.84. (Chacun peut exécuter différentes versions d'OS.)
- Vous devez connaître le mot de passe des matrices de stockage locales et distantes.
- Vous devez disposer d'une capacité disponible suffisante sur la matrice de stockage distante pour créer un volume secondaire égal ou supérieur au volume principal que vous souhaitez mettre en miroir.
- Vos baies de stockage locales et distantes sont connectées via une structure Fibre Channel ou une interface iSCSI.

#### Connexions prises en charge

La mise en miroir asynchrone peut utiliser des connexions FC ou iSCSI, ou les deux, pour la communication entre les systèmes de stockage locaux et distants. Au moment de la création d'un groupe de cohérence miroir, l'administrateur peut sélectionner FC ou iSCSI pour ce groupe si les deux sont connectés à la matrice de stockage distante. Il n'y a pas de basculement d'un type de canal à l'autre.

La mise en miroir asynchrone utilise les ports d'E/S côté hôte de la baie de stockage pour transmettre les données en miroir du côté principal au côté secondaire.

#### • Mise en miroir via une interface Fibre Channel (FC)

Chaque contrôleur de la baie de stockage dédie son port hôte FC le plus numéroté aux opérations de mise en miroir.

Si le contrôleur possède à la fois des ports FC de base et des ports FC de carte d'interface hôte (HIC), le port le plus numéroté est situé sur une HIC. Tout hôte connecté au port dédié est déconnecté et aucune demande de connexion à l'hôte n'est acceptée. Les demandes d'E/S sur ce port sont acceptées uniquement à partir des contrôleurs qui participent aux opérations de mise en miroir.

Les ports dédiés à la mise en miroir doivent être connectés à un environnement FC Fabric qui prend en charge le service d'annuaire et les interfaces de service de noms. En particulier, les protocoles FC-AL et point à point ne sont pas pris en charge en tant qu'options de connectivité entre les contrôleurs participant aux relations en miroir.

#### Mise en miroir via une interface iSCSI

Contrairement à FC, l'iSCSI ne nécessite pas de port dédié. Lorsqu'une mise en miroir asynchrone est utilisée dans les environnements iSCSI, il n'est pas nécessaire de dédier les ports iSCSI frontaux de la baie de stockage à une utilisation avec la mise en miroir asynchrone. Ces ports sont partagés à la fois pour le trafic en miroir asynchrone et les connexions d'E/S hôte à baie.

Le contrôleur maintient une liste de systèmes de stockage distants avec lesquels l'initiateur iSCSI tente d'établir une session. Le premier port qui établit avec succès une connexion iSCSI est utilisé pour toutes les communications ultérieures avec cette matrice de stockage distante. Si la communication échoue, une nouvelle session est tentée en utilisant tous les ports disponibles.

Les ports iSCSI sont configurés au niveau de la baie, port par port. La communication InterController pour la messagerie de configuration et le transfert de données utilise les paramètres globaux, notamment les

paramètres suivants :

- · VLAN : les systèmes locaux et distants doivent avoir le même paramètre VLAN pour communiquer
- · Port d'écoute iSCSI
- Trames Jumbo
- Priorité Ethernet

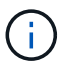

La communication iSCSI entre contrôleurs doit utiliser un port de connexion hôte et non le port Ethernet de gestion.

La mise en miroir asynchrone utilise les ports d'E/S côté hôte de la baie de stockage pour transmettre les données en miroir du côté principal au côté secondaire. Étant donné que la mise en miroir asynchrone est destinée aux réseaux à latence plus élevée et à moindre coût, les connexions iSCSI (par conséquent basées sur TCP/IP) sont particulièrement adaptées. Lorsqu'une mise en miroir asynchrone est utilisée dans les environnements iSCSI, il n'est pas nécessaire de dédier les ports iSCSI frontaux de la baie à utiliser avec la mise en miroir asynchrone. Ces ports sont partagés à la fois pour le trafic en miroir asynchrone et les connexions d'E/S hôte à baie

#### Candidats aux volumes en miroir

- Le niveau RAID, les paramètres de mise en cache et la taille des segments peuvent être différents sur les volumes primaire et secondaire d'une paire en miroir asynchrone.
- Le volume secondaire doit être au moins aussi grand que le volume primaire.
- Un volume ne peut participer qu'à une seule relation miroir.

#### Capacité réservée

- Un volume de capacité réservée est nécessaire pour un volume primaire et pour un volume secondaire d'une paire en miroir afin d'obtenir les informations d'écriture de journalisation pour une restauration après la réinitialisation du contrôleur et toute autre interruption temporaire.
- Comme le volume primaire et le volume secondaire d'une paire en miroir nécessitent une capacité réservée supplémentaire, vous devez garantir que la capacité disponible sur les deux baies de stockage de la relation en miroir est suffisante.

#### Fonction de sécurité du lecteur

- Si vous utilisez des lecteurs sécurisés, le volume principal et le volume secondaire doivent disposer de paramètres de sécurité compatibles. Cette restriction n'est pas appliquée ; vous devez donc la vérifier vous-même.
- Si vous utilisez des lecteurs sécurisés, le volume principal et le volume secondaire doivent utiliser le même type de lecteur. Cette restriction n'est pas appliquée ; vous devez donc la vérifier vous-même.
- Si vous utilisez Data assurance (DA), le volume primaire et le volume secondaire doivent avoir les mêmes paramètres DA.

### État de la mise en miroir asynchrone

L'état du miroir définit l'état des groupes de cohérence en miroir et des paires de volumes en miroir.

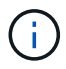

Cette fonctionnalité n'est pas disponible sur le système de stockage EF600.

## Statut des groupes de cohérence en miroir

| État                                                    | Description                                                                                                    |
|---------------------------------------------------------|----------------------------------------------------------------------------------------------------|
| Synchronisation<br>(synchronisation initiale)           | Progression de la synchronisation initiale des données effectuée entre les paires<br>de volumes en miroir.<br>Lors d'une synchronisation initiale, les volumes peuvent passer aux États<br>suivants : dégradé/échec/optimal/Inconnu.                                                                                                    |
| Synchronisation<br>(synchronisation par<br>intervalles) | La progression de la synchronisation périodique des données qui a été effectuée<br>entre les paires de volumes en miroir.                                                                                                    |
| Système suspendu                                        | Synchronisation interrompue par le système de stockage des données sur toutes<br>les paires en miroir au niveau du groupe de cohérence en miroir.<br>Au moins une paire en miroir du groupe de cohérence est à l'état arrêté ou en<br>échec.                                                                                                    |
| Utilisateur suspendu                                    | Synchronisation des données suspendue par l'utilisateur sur toutes les paires<br>mises en miroir au niveau du groupe de cohérence miroir.<br>Cet état permet de réduire l'impact sur les performances de l'application hôte<br>pouvant survenir lorsque les données modifiées de la baie de stockage locale<br>sont copiées sur la baie de stockage distante.                                                                                                    |
| En pause                                                | Le processus de synchronisation des données a été temporairement interrompu<br>en raison d'une erreur lors de l'accès à la matrice de stockage distante.                                                                                                    |
| Orphelin                                                | Un volume de paire en miroir orphelin existe lorsqu'un volume membre d'un<br>groupe de miroirs de cohérence a été supprimé d'un côté du groupe de miroirs de<br>cohérence (côté principal ou secondaire), mais pas de l'autre côté.<br>Les volumes de paires mises en miroir orphelins sont détectés lors de la<br>restauration de la communication inter-baies et les deux côtés de la configuration<br>miroir réconcilient les paramètres de miroir.<br>Vous pouvez supprimer une paire en miroir pour corriger un état de paire en<br>miroir orphelin. |

| État                                   | Description                                                                                                    |
|----------------------------------------|----------------------------------------------------------------------------------------------------|
| Changement de rôle en attente/en cours | Un changement de rôle entre les groupes de cohérence miroir est en attente ou<br>en cours d'exécution.                                                                                                    |
|                                        | Le changement d'inversion de rôle (vers un rôle principal ou secondaire) affecte toutes les paires asynchrones mises en miroir dans le groupe de cohérence miroir sélectionné.                                                         |
|                                        | Vous pouvez annuler un changement de rôle en attente, mais pas un changement de rôle en cours.                                                                                                    |
| Conflit de rôle                        | Un conflit de rôle s'est produit entre les groupes de cohérence miroir en raison<br>d'un problème de communication entre la baie de stockage locale et la baie de<br>stockage distante au cours d'une opération de changement de rôle. |
|                                        | Lorsque le problème de communication a été résolu, un conflit de rôle se produit.<br>Utilisez le gourou de la restauration pour effectuer une restauration suite à cette<br>erreur.                                                    |
|                                        | Une promotion forcée n'est pas autorisée lors de la résolution d'un conflit de rôle.                                                                                                    |

## État des paires en miroir

L'état d'une paire en miroir indique si les données du volume principal et du volume secondaire sont synchronisées.

| État            | Description                                                                                                    |
|-----------------|----------------------------------------------------------------------------------------------------|
| Synchronisation | Progression de la synchronisation initiale ou périodique des données qui a été effectuée entre les paires en miroir.                                                                                                    |
|                 | synchronisation périodique. La progression de la synchronisation initiale s'affiche également dans la boîte de dialogue opérations de long cours.                                                                                                    |
| Optimale        | Les volumes de la paire en miroir sont synchronisés, ce qui indique que la<br>connexion entre les matrices de stockage est opérationnelle et que chaque<br>volume est dans la condition de fonctionnement souhaitée.                                                                                 |
| Incomplet       | La paire en miroir asynchrone est incomplète sur la baie de stockage distante car<br>la séquence de création de paires en miroir a été lancée sur une baie de<br>stockage non prise en charge avec SANtricity System Manager et la paire en<br>miroir n'a pas été achevée sur le système secondaire. |
|                 | Le processus de création de paires mises en miroir est terminé lorsqu'un volume<br>est ajouté au groupe de cohérence miroir sur la matrice de stockage distante. Ce<br>volume devient le volume secondaire dans la paire asynchrone en miroir.                                                       |
|                 | La paire en miroir se termine automatiquement si la baie de stockage distante est gérée par SANtricity System Manager.                                                                                                    |

| État     | Description                                                                                                    |  |
|----------|----------------------------------------------------------------------------------------------------|--|
| Échec    | L'opération de mise en miroir asynchrone ne peut pas fonctionner normalement<br>en raison d'une défaillance au niveau des volumes primaires, des volumes<br>secondaires ou de la capacité réservée du miroir.                                                                                                    |  |
| Orphelin | Un volume de paire en miroir orphelin existe lorsqu'un volume membre d'un<br>groupe de miroirs de cohérence a été supprimé d'un côté du groupe de miroirs de<br>cohérence (côté principal ou secondaire), mais pas de l'autre côté.<br>Des volumes de paires en miroir orphelins sont détectés lors de la restauration de<br>la communication entre les deux baies de stockage et les deux côtés de la<br>configuration du miroir.<br>Vous pouvez supprimer une paire en miroir pour corriger un état de paire en<br>miroir orphelin. |  |
| Arrêté   | La paire en miroir est dans un état arrêté car le groupe de cohérence du miroir<br>est à l'état suspendu du système.                                                                                                    |  |

## Propriété de volume

Vous pouvez modifier le propriétaire du contrôleur préféré dans une paire en miroir.

 $(\mathbf{i})$ 

Cette fonctionnalité n'est pas disponible sur le système de stockage EF600.

Si le volume primaire de la paire en miroir est détenu par le contrôleur A, le volume secondaire sera également détenu par le contrôleur A de la baie de stockage distante. La modification du propriétaire du volume primaire entraîne automatiquement la modification du propriétaire du volume secondaire pour s'assurer que les deux volumes appartiennent au même contrôleur. Les modifications de propriété actuelles du côté principal se propagent automatiquement aux modifications de propriété actuelles correspondantes du côté secondaire.

Par exemple, un volume primaire appartient au contrôleur A, puis vous remplacez le propriétaire du contrôleur par le contrôleur B. Dans ce cas, la prochaine écriture à distance modifie le propriétaire du contrôleur du volume secondaire du contrôleur A à B. Les modifications de propriété du contrôleur côté secondaire sont contrôlées par le côté principal, ce qui n'implique aucune intervention spéciale de la part de l'administrateur du stockage.

#### Réinitialisations du contrôleur

La réinitialisation d'un contrôleur entraîne un changement de propriété du volume sur le côté principal, depuis le propriétaire du contrôleur préféré vers le contrôleur secondaire de la baie de stockage.

Parfois, une écriture à distance est interrompue par une réinitialisation de contrôleur ou par une mise hors/sous tension de la baie de stockage avant d'être écrite sur le volume secondaire. Dans ce cas, le contrôleur n'a pas besoin d'effectuer une synchronisation complète de la paire en miroir.

Lorsqu'une écriture à distance a été interrompue lors d'une réinitialisation du contrôleur, le nouveau propriétaire du contrôleur sur le côté principal lit les informations stockées dans un fichier journal dans le volume de capacité réservée du propriétaire du contrôleur préféré. Le nouveau propriétaire du contrôleur copie ensuite les blocs de données concernés du volume primaire vers le volume secondaire, d'où une synchronisation complète des volumes en miroir.

## Changement de rôle d'un groupe de cohérence miroir

Vous pouvez modifier le rôle entre les paires en miroir dans un groupe de cohérence en miroir. Pour ce faire, vous pouvez rétrograder le groupe de cohérence miroir principal au rôle secondaire, ou promouvoir le groupe de cohérence miroir secondaire au rôle principal.

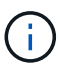

Cette fonctionnalité n'est pas disponible sur le système de stockage EF600.

Passez en revue les informations suivantes concernant l'opération de changement de rôle :

- Le changement de rôle affecte toutes les paires symétriques au sein du groupe de cohérence miroir sélectionné.
- Lorsqu'un groupe de cohérence miroir est rétrogradé au rôle secondaire, toutes les paires mises en miroir de ce groupe de cohérence sont également rétrogradés au rôle secondaire, et inversement.
- Lorsque le groupe de cohérence du miroir principal est rétrogradé au rôle secondaire, les hôtes qui ont été affectés aux volumes membres de ce groupe ne leur ont plus accès en écriture.
- Lorsqu'un groupe de cohérence miroir est promu au rôle principal, tous les hôtes qui accèdent aux volumes membres de ce groupe peuvent désormais les écrire dans ce groupe.
- Si la matrice de stockage locale ne parvient pas à communiquer avec la matrice de stockage distante, vous pouvez forcer le changement de rôle sur la matrice de stockage locale.

#### Forcer le changement de rôle

Vous pouvez forcer un changement de rôle entre les groupes de cohérence miroir lorsqu'un problème de communication entre la matrice de stockage locale et la matrice de stockage distante empêche la promotion des volumes membres au sein du groupe de cohérence miroir secondaire ou la rétrogradation des volumes membres au sein du miroir primaire groupe.

Vous pouvez forcer le groupe de cohérence miroir sur le côté secondaire à passer au rôle principal. L'hôte de restauration peut ensuite accéder aux volumes membres nouvellement promus au sein de ce groupe de cohérence miroir, et les opérations de l'entreprise peuvent continuer.

#### Quand une promotion forcée est-elle autorisée et non autorisée ?

La promotion forcée d'un groupe de cohérence miroir n'est autorisée que si tous les volumes membres du groupe de cohérence miroir ont été synchronisés et ont des points de restauration cohérents.

La promotion forcée d'un groupe de cohérence miroir n'est pas autorisée dans les conditions suivantes :

- Tout volume membre d'un groupe de cohérence miroir est en cours de synchronisation initiale.
- Aucun des volumes membres d'un groupe de cohérence miroir ne possède d'image instantanée du point de récupération (par exemple, en raison d'une erreur de capacité réservée complète).
- · Le groupe de cohérence miroir ne contient pas les volumes membres.
- Le groupe de cohérence miroir est aux États échec, rôle-changement-en-attente ou rôle-changement-encours, ou si l'un des volumes membres associés ou de capacité réservée est en échec.

#### Conflit de rôle de groupe miroir

Lorsqu'un problème de communication entre les matrices de stockage locales et distantes a été résolu, une

condition de conflit de rôle de groupe miroir se produit. Utilisez le gourou de la restauration pour effectuer une restauration suite à cette erreur. Une promotion forcée n'est pas autorisée lors de la résolution d'un conflit de deux rôles.

Pour éviter un conflit de rôle de groupe miroir et les étapes de restauration suivantes, attendez que la connexion entre les baies de stockage soit opérationnelle pour forcer le changement de rôle.

#### Changement de rôle en cours

Si deux baies de stockage dans une configuration de mise en miroir sont déconnectées, et que le côté principal d'un groupe de cohérence miroir est réduit à un rôle secondaire, et que la partie secondaire d'un groupe de cohérence miroir est promue à son rôle principal, Une fois la communication restaurée, les groupes de cohérence miroir sur les deux baies de stockage sont placés dans l'état « role-change-in-Progress ».

Le système termine le processus de modification de rôle en transférant les journaux de modification, en resynchronisant, en redéfinissant l'état du groupe de cohérence miroir à un état de fonctionnement normal et en continuant à synchroniser régulièrement.

## Comment

#### Gérez les groupes de cohérence en miroir

#### Testez la communication pour les groupes de cohérence miroir

Vous pouvez tester la liaison de communication pour diagnostiquer d'éventuels problèmes de communication entre la matrice de stockage locale et la matrice de stockage distante associée à un groupe de cohérence miroir.

#### Avant de commencer

Le groupe de cohérence en miroir que vous souhaitez tester doit exister sur les baies de stockage locales et distantes.

#### Description de la tâche

Vous pouvez exécuter quatre tests différents :

- Connectivity vérifie que les deux contrôleurs ont un chemin de communication. Le test de connectivité envoie un message inter-baies entre les baies de stockage, puis valide l'existence du groupe de cohérence du miroir correspondant sur la baie de stockage distante. Il valide également que les volumes membres du groupe de cohérence miroir sur la baie de stockage distante correspondent aux volumes membres du groupe de cohérence miroir sur la baie de stockage locale.
- Latence envoie une commande SCSI Test Unit à chaque volume mis en miroir sur la matrice de stockage distante associée au groupe de cohérence miroir pour tester la latence minimale, moyenne et maximale.
- **Bandwidth** envoie deux messages inter-array à la matrice de stockage distante pour tester la bande passante minimale, moyenne et maximale ainsi que la vitesse de liaison négociée du port de la matrice effectuant le test.
- **Connexions de port** affiche le port utilisé pour la mise en miroir sur la matrice de stockage locale et le port qui reçoit les données en miroir sur la matrice de stockage distante.

#### Étapes

1. Sélectionnez stockage > mise en miroir asynchrone.

- Sélectionnez l'onglet groupes de cohérence miroir, puis sélectionnez le groupe de cohérence miroir que vous souhaitez tester.
- 3. Sélectionnez **Test communication**.

La boîte de dialogue Test communication apparaît.

- 4. Sélectionnez un ou plusieurs tests de communication à effectuer entre les matrices de stockage locales et distantes associées au groupe de cohérence miroir sélectionné, puis cliquez sur **Test**.
- 5. Vérifiez les informations affichées dans la fenêtre Résultats.

| État du test de communication   | Description                                                                                                    |
|---------------------------------|----------------------------------------------------------------------------------------------------|
| Normale, sans erreur            | Le groupe de cohérence miroir communique correctement.                                                                                                    |
| Statut réussi (mais non normal) | Vérifiez les problèmes de réseau ou de connexion possibles et réessayez le test.                                                                                                    |
| Échec de l'état                 | La raison de la défaillance est indiquée. Reportez-vous au gourou de la restauration pour corriger le problème.                                                                                                    |
| Erreur de connexion du port     | La raison peut être que la matrice de stockage locale n'est pas<br>connectée ou que la matrice de stockage distante ne peut pas être<br>contactée. Reportez-vous au gourou de la restauration pour corriger le<br>problème. |

#### Une fois que vous avez terminé

Une fois le test de communication terminé, cette boîte de dialogue affiche un état Normal, réussi ou échec.

Si le test de communication renvoie un état d'échec, le test continue à s'exécuter après la fermeture de cette boîte de dialogue jusqu'à ce que la communication entre les groupes de cohérence miroir soit restaurée.

#### Suspendre ou reprendre la synchronisation pour le groupe de cohérence miroir

Vous pouvez interrompre ou reprendre la synchronisation des données sur toutes les paires mises en miroir d'un groupe de cohérence miroir, ce qui est plus efficace que la suspension ou la reprise de la synchronisation sur des paires mises en miroir individuelles.

#### Description de la tâche

La suspension et la reprise de la synchronisation sur les groupes permettent de réduire tout impact sur les performances de l'application hôte, ce qui peut se produire lorsque toutes les données modifiées de la baie de stockage locale sont copiées sur la baie de stockage distante.

L'état du groupe de cohérence miroir et de ses paires symétriques restent suspendus jusqu'à ce que vous utilisiez l'option reprendre pour reprendre l'activité de synchronisation.

#### Étapes

- 1. Sélectionnez stockage > mise en miroir asynchrone.
- 2. Sélectionnez l'onglet groupes de cohérence miroir.

Le tableau Groupe de cohérence en miroir s'affiche et affiche tous les groupes de cohérence en miroir associés à la matrice de stockage.

3. Sélectionnez le groupe de cohérence miroir que vous souhaitez suspendre ou reprendre, puis sélectionnez **plus > suspendre** ou **plus > reprendre**.

Le système affiche une confirmation.

4. Sélectionnez Oui pour confirmer.

#### Résultats

System Manager effectue les actions suivantes :

- Suspend ou reprend le transfert de données entre toutes les paires symétriques d'un groupe de cohérence miroir sans supprimer la relation miroir.
- Consigne toutes les données écrites sur le côté primaire du groupe de cohérence miroir alors que le groupe miroir est suspendu et écrit automatiquement les données sur le côté secondaire du groupe de cohérence miroir lorsque le groupe miroir reprend. Aucune synchronisation complète n'est requise.
- Pour un groupe de cohérence *suspendu* miroir, affiche **utilisateur-suspendu** dans le tableau groupes de cohérence miroir.
- Pour un groupe de cohérence *repris* miroir, les données écrites sur les volumes primaires pendant que le groupe de cohérence miroir a été suspendu sont immédiatement écrites sur les volumes secondaires. La synchronisation périodique reprend si un intervalle de synchronisation automatique a été défini.

#### Modifiez les paramètres de synchronisation d'un groupe de cohérence miroir

Vous pouvez modifier les paramètres de synchronisation et les seuils d'avertissement utilisés par le groupe de cohérence miroir sur la matrice de stockage locale lorsque les données sont initialement synchronisées ou lorsque les données sont synchronisées à nouveau lors des opérations de mise en miroir asynchrone.

#### Description de la tâche

La modification des paramètres de synchronisation affecte les opérations de synchronisation de toutes les paires symétriques au sein du groupe de cohérence miroir.

#### Étapes

- 1. Sélectionnez stockage > mise en miroir asynchrone.
- 2. Sélectionnez l'onglet groupes de cohérence miroir.

Le tableau Groupe de cohérence en miroir s'affiche et affiche tous les groupes de cohérence en miroir associés à la matrice de stockage.

3. Sélectionnez le groupe de cohérence miroir que vous souhaitez modifier, puis sélectionnez **plus > Modifier les paramètres**.

Le système affiche la boîte de dialogue Modifier les paramètres.

4. Modifiez les paramètres de synchronisation et d'alerte selon vos besoins, puis cliquez sur **Enregistrer**.

| Champ                                   | Description                                                                                                    |  |
|-----------------------------------------|----------------------------------------------------------------------------------------------------|--|
| Synchroniser les paires<br>symétriques… | Indiquez si vous souhaitez synchroniser manuellement ou<br>automatiquement les paires mises en miroir sur la matrice de stockage<br>distante.                                                                                                    |  |
|                                         | <ul> <li>Manuellement – sélectionnez cette option pour synchroniser<br/>manuellement les paires mises en miroir sur la matrice de stockage<br/>distante.</li> </ul>                                                                                                    |  |
|                                         | <ul> <li>Automatiquement, toutes les – sélectionnez cette option pour<br/>synchroniser automatiquement les paires mises en miroir sur la<br/>matrice de stockage distante en spécifiant l'intervalle entre le début de<br/>la mise à jour précédente et le début de la mise à jour suivante.<br/>L'intervalle par défaut est de 10 minutes.</li> </ul>     |  |
| M'avertir                               | Si vous définissez la méthode de synchronisation pour qu'elle se produise<br>automatiquement, définissez les alertes suivantes :                                                                                                    |  |
|                                         | <ul> <li>Synchronisation – permet de définir le délai après lequel System<br/>Manager envoie une alerte indiquant que la synchronisation n'est pas<br/>terminée.</li> </ul>                                                                                                    |  |
|                                         | • <b>Point de récupération à distance</b> – définissez une limite de temps<br>après laquelle System Manager envoie une alerte indiquant que les<br>données de point de récupération de la baie de stockage distante sont<br>antérieures à votre limite de temps définie. Définissez la limite de<br>temps à partir de la fin de la mise à jour précédente. |  |
|                                         | <ul> <li>Seuil de capacité réservée – définissez un montant de capacité<br/>réservée auquel System Manager envoie une alerte indiquant que<br/>vous approchez du seuil de capacité réservée. Définissez le seuil par<br/>pourcentage de capacité restante.</li> </ul>                                                                                      |  |

#### Résultats

System Manager modifie les paramètres de synchronisation pour chaque paire en miroir du groupe de cohérence miroir.

#### Synchronisez à nouveau le groupe de cohérence miroir manuellement

Vous pouvez démarrer manuellement la resynchronisation pour toutes les paires mises en miroir dans un groupe de cohérence miroir.

#### Étapes

- 1. Sélectionnez stockage > mise en miroir synchrone.
- 2. Sélectionnez l'onglet groupes de cohérence miroir.

Le tableau Groupe de cohérence miroir s'affiche et affiche tous les groupes de cohérence miroir associés à la matrice de stockage.

3. Sélectionnez le groupe de cohérence miroir que vous souhaitez resynchroniser, puis sélectionnez **More >** resynchroniser manuellement.

Le système affiche une confirmation.

4. Sélectionnez Oui pour confirmer.

#### Résultats

Le système effectue les opérations suivantes :

- Lance la resynchronisation des données sur toutes les paires symétriques au sein du groupe de cohérence miroir sélectionné.
- Met à jour les données modifiées de la matrice de stockage locale vers la matrice de stockage distante.

#### Afficher la quantité de données non synchronisées entre les groupes de cohérence miroir

Vous pouvez afficher la quantité de données non synchronisées entre les groupes de cohérence miroir sur la matrice de stockage locale et sur la matrice de stockage distante. Lorsque le groupe de cohérence miroir est à l'état non synchronisé, aucune activité de mise en miroir n'a lieu.

#### Description de la tâche

Vous pouvez effectuer cette tâche lorsque le groupe de cohérence miroir sélectionné contient des paires en miroir et lorsque la synchronisation n'est pas en cours.

#### Étapes

- 1. Sélectionnez stockage > mise en miroir asynchrone.
- 2. Sélectionnez l'onglet groupes de cohérence miroir.

Le tableau Groupe de cohérence miroir s'affiche et affiche tous les groupes de cohérence miroir associés à la matrice de stockage.

3. Cliquez sur plus > Afficher la quantité de données non synchronisée.

S'il existe des données non synchronisées, les valeurs de la table reflètent cette valeur. La colonne quantité de données répertorie la quantité de données non synchronisées dans MIB.

#### Mettre à jour l'adresse IP distante

Vous pouvez mettre à jour l'adresse IP iSCSI de votre matrice de stockage distante afin de rétablir la connexion avec la matrice de stockage locale.

#### Avant de commencer

La matrice de stockage locale et la matrice de stockage distante doivent être configurées pour la mise en miroir asynchrone à l'aide d'une connexion iSCSI.

#### Étapes

- 1. Sélectionnez stockage > mise en miroir asynchrone.
- 2. Sélectionnez l'onglet groupes de cohérence miroir.

Le tableau Groupe de cohérence miroir affiche tous les groupes de cohérence miroir associés à la matrice de stockage.

3. Sélectionnez le groupe de cohérence miroir que vous souhaitez mettre à jour, puis **plus > mettre à jour** l'adresse IP distante.

Le système affiche la boîte de dialogue mettre à jour l'adresse IP distante.

4. Sélectionnez Update pour mettre à jour l'adresse IP iSCSI de votre matrice de stockage distante.

#### Résultats

Le système réinitialise l'adresse IP de la matrice de stockage distante pour rétablir la connexion avec la matrice de stockage locale.

#### Modifiez le rôle de groupe de cohérence du miroir sur principal ou secondaire

Vous pouvez modifier le rôle entre les groupes de cohérence miroir à des fins d'administration ou en cas d'incident sur la baie de stockage locale.

#### Description de la tâche

Les groupes de cohérence en miroir créés sur la matrice de stockage locale détiennent le rôle principal. Les groupes de cohérence en miroir créés sur la matrice de stockage distante détiennent le rôle secondaire. Vous pouvez rétrograder le groupe de cohérence du miroir local à un rôle secondaire ou promouvoir le groupe de cohérence du miroir distant en rôle principal.

#### Étapes

- 1. Sélectionnez stockage > mise en miroir asynchrone.
- 2. Sélectionnez l'onglet groupes de cohérence miroir.

Le tableau Groupe de cohérence miroir s'affiche et affiche tous les groupes de cohérence miroir associés à la matrice de stockage.

3. Sélectionnez le groupe de cohérence miroir pour lequel vous souhaitez modifier le rôle, puis sélectionnez plus > changer le rôle sur <Primary | Secondary>.

Le système affiche une confirmation.

4. Confirmez que vous souhaitez modifier le rôle du groupe de cohérence miroir, puis cliquez sur **Modifier le rôle**.

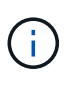

Le système affiche la boîte de dialogue **Impossible de contacter la matrice de stockage** lorsqu'une modification de rôle est demandée, mais la matrice de stockage distante ne peut pas être contactée. Cliquez sur **Oui** pour forcer le changement de rôle.

#### Résultats

System Manager effectue les actions suivantes :

- Le tableau Groupe de cohérence miroir affiche l'état « en attente » ou « en cours » en regard du groupe de cohérence miroir en cours de modification du rôle. Vous pouvez annuler une opération de changement de rôle en attente en cliquant sur le lien **Annuler** qui se trouve dans la cellule du tableau.
- Si vous pouvez contacter le groupe de cohérence miroir associé, les rôles entre les groupes de cohérence miroir changent. System Manager promeut le groupe de cohérence du miroir secondaire à un rôle principal

ou abaisse le groupe de cohérence du miroir principal à un rôle secondaire (selon la sélection). Le changement de rôle affecte toutes les paires symétriques au sein du groupe de cohérence miroir sélectionné.

#### Supprimez le groupe de cohérence en miroir

Il est possible de supprimer les groupes de cohérence des miroirs qui ne sont plus nécessaires sur la baie de stockage locale et sur la baie de stockage distante.

#### Avant de commencer

Toutes les paires mises en miroir doivent être supprimées du groupe de cohérence miroir.

#### Étapes

- 1. Sélectionnez stockage > mise en miroir asynchrone.
- 2. Sélectionnez l'onglet groupes de cohérence miroir.

Le tableau Groupe de cohérence miroir s'affiche et affiche tous les groupes de cohérence miroir associés à la matrice de stockage.

Sélectionnez le groupe de cohérence miroir que vous souhaitez supprimer, puis sélectionnez tâches rares
 Supprimer.

Le système affiche une confirmation.

4. Sélectionnez **Oui** pour supprimer le groupe de cohérence miroir.

#### Résultats

System Manager effectue les actions suivantes :

- Supprime d'abord le groupe de cohérence miroir sur la baie de stockage locale, puis supprime le groupe de cohérence miroir sur la matrice de stockage distante.
- Supprime le groupe de cohérence miroir du tableau Groupe de cohérence miroir.

#### Une fois que vous avez terminé

Il peut arriver que le groupe de cohérence miroir soit correctement supprimé de la matrice de stockage locale, mais qu'une erreur de communication empêche la suppression du groupe de cohérence miroir de la matrice de stockage distante. Dans ce cas, vous devez accéder à la matrice de stockage distante pour supprimer le groupe de cohérence miroir correspondant.

#### Gérez les paires asynchrones en miroir

#### Supprimer la relation de miroir asynchrone

Vous supprimez une paire en miroir pour supprimer la relation de miroir du volume primaire sur la matrice de stockage locale et du volume secondaire sur la matrice de stockage distante.

#### Description de la tâche

Consultez les informations suivantes sur les paires en miroir orphelines :

• Une paire mise en miroir orpheline existe lorsqu'un volume membre d'un groupe de miroirs de cohérence a

été supprimé d'un côté (côté de la baie de stockage locale ou côté de la baie de stockage distante), mais pas de l'autre.

- Des paires mises en miroir orphelines sont détectées lorsque la communication inter-array est restaurée et que les deux côtés de la configuration miroir concilient les paramètres de miroir.
- Vous pouvez supprimer une paire en miroir pour corriger un état de paire en miroir orphelin.

#### Étapes

- 1. Sélectionnez stockage > mise en miroir asynchrone.
- 2. Sélectionnez l'onglet paire symétrique.

Le tableau paires mises en miroir apparaît et affiche toutes les paires mises en miroir associées à la matrice de stockage.

- 3. Sélectionnez la paire symétrique que vous souhaitez supprimer, puis cliquez sur Supprimer.
- 4. Confirmez que vous souhaitez supprimer la paire symétrique, puis cliquez sur Supprimer.

#### Résultats

SANtricity System Manager effectue les actions suivantes :

- Supprime la relation miroir du groupe de cohérence miroir sur la matrice de stockage locale et sur la matrice de stockage distante, et supprime la capacité réservée.
- Renvoie le volume primaire et le volume secondaire aux volumes non mis en miroir accessibles par l'hôte.
- Met à jour la mosaïque mise en miroir asynchrone avec la suppression de la paire mise en miroir asynchrone.

#### Augmenter la capacité réservée

Vous pouvez augmenter la capacité réservée, c'est-à-dire la capacité physiquement allouée à toute opération de service de copie sur un objet de stockage. Pour les opérations Snapshot, il s'agit généralement de 40 % du volume de base ; pour les opérations de mise en miroir asynchrone, il s'agit généralement de 20 % du volume de base. En général, vous augmentez la capacité réservée lorsque vous recevez un avertissement indiquant que la capacité réservée de l'objet de stockage est saturée.

#### Avant de commencer

- Le volume du pool ou du groupe de volumes doit avoir un état optimal et ne doit pas être dans un état de modification.
- La capacité disponible doit exister dans le pool ou le groupe de volumes que vous souhaitez utiliser pour augmenter la capacité.

Si aucune capacité disponible n'est disponible dans un pool ou un groupe de volumes, vous pouvez ajouter de la capacité non affectée sous la forme de disques inutilisés dans un pool ou un groupe de volumes.

#### Description de la tâche

La capacité réservée peut être augmentée uniquement par incréments de 8 Gio pour les objets de stockage suivants :

· Groupe de snapshots

- Volume Snapshot
- Volume membre du groupe de cohérence
- Volume de paire en miroir

Utilisez un pourcentage élevé si vous pensez que le volume primaire subit de nombreuses modifications ou si la durée de vie d'une opération de copie particulière sera très longue.

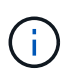

Vous ne pouvez pas augmenter la capacité réservée pour un volume Snapshot en lecture seule. Seuls les snapshots qui sont en lecture/écriture nécessitent une capacité réservée.

#### Étapes

- 1. Sélectionnez Storage > pools & Volume Groups.
- 2. Sélectionnez l'onglet capacité réservée.
- 3. Sélectionnez l'objet de stockage pour lequel vous souhaitez augmenter la capacité réservée, puis cliquez sur **augmenter la capacité**.

La boîte de dialogue augmenter la capacité réservée s'affiche.

4. Utilisez la boîte de disque pour régler le pourcentage de capacité.

Si la capacité disponible n'existe pas dans le pool ou le groupe de volumes qui contient l'objet de stockage sélectionné et que la baie de stockage dispose de la capacité non affectée, vous pouvez créer un nouveau pool ou groupe de volumes. Vous pouvez ensuite réessayer cette opération en utilisant la nouvelle capacité disponible sur ce pool ou ce groupe de volumes.

5. Cliquez sur augmenter.

#### Résultats

System Manager effectue les actions suivantes :

- Augmente la capacité réservée pour l'objet de stockage.
- Affiche la nouvelle capacité réservée ajoutée.

#### Modifiez les paramètres de capacité réservée pour un volume de paire en miroir

Vous pouvez modifier les paramètres d'un volume de paire en miroir pour ajuster le point de pourcentage auquel System Manager envoie une notification d'alerte lorsque la capacité réservée d'un volume de paire en miroir est presque pleine.

#### Étapes

- 1. Sélectionnez Storage > pools & Volume Groups.
- 2. Sélectionnez l'onglet capacité réservée.
- 3. Sélectionnez le volume de paires symétriques que vous souhaitez modifier, puis cliquez sur **Afficher/Modifier les paramètres**.

La boîte de dialogue Paramètres de capacité réservée du volume de paire en miroir s'affiche.

4. Modifiez les paramètres de capacité réservée pour le volume de paire en miroir selon les besoins.

| Réglage           | Descripti                                                                                                    | Description                                                                                                    |  |
|-------------------|----------------------------------------------------------------------------------------------------|----------------------------------------------------------------------------------------------------|--|
| M'avertir lorsque | Utilisez la boîte à plateau pour régler le point de pourcentage auquel<br>System Manager envoie une notification d'alerte lorsque la capacité<br>réservée d'une paire en miroir est presque pleine. |                                                                                                    |  |
|                   | Lorsque la capacité réservée de la paire en miroir dépasse le seuil<br>spécifié, System Manager envoie une alerte et vous permet d'augmenter la<br>capacité réservée.                               |                                                                                                    |  |
|                   | i                                                                                                    | La modification du paramètre alerte pour une paire<br>symétrique modifie le paramètre alerte pour toutes les<br>paires symétriques appartenant au même groupe de<br>cohérence miroir. |  |

5. Cliquez sur Enregistrer pour appliquer vos modifications.

#### Paire mise en miroir complète pour les volumes primaires créés sur le système existant

Si vous avez créé un volume primaire sur une baie de stockage existante qui ne peut pas être gérée par SANtricity System Manager, vous pouvez créer le volume secondaire sur cette baie avec SANtricity System Manager.

#### Description de la tâche

Vous pouvez réaliser une mise en miroir asynchrone entre les baies existantes qui utilisent une interface différente et les baies plus récentes pouvant être gérées par SANtricity System Manager.

- Si vous effectuez une mise en miroir entre deux baies de stockage qui utilisent SANtricity System Manager, vous pouvez ignorer cette tâche car vous avez déjà terminé la paire en miroir dans la séquence de création de la paire en miroir.
- Effectuez cette tâche sur la matrice de stockage distante.

#### Étapes

- 1. Sélectionnez stockage > mise en miroir asynchrone.
- 2. Sélectionnez l'onglet paire symétrique.

Le tableau paires mises en miroir apparaît et affiche toutes les paires mises en miroir associées à la matrice de stockage.

- 3. Recherchez le volume de paires en miroir dont l'état est incomplet, puis cliquez sur le lien **paire en miroir complète** affiché dans la colonne paire en miroir.
- 4. Choisissez si vous souhaitez terminer la séquence de création de paires symétriques automatiquement ou manuellement en sélectionnant l'un des boutons radio suivants :
  - Automatique Créer un nouveau volume secondaire.

Acceptez les paramètres par défaut du côté distant de la paire en miroir en sélectionnant un pool ou un groupe de volumes existant dans lequel vous souhaitez créer le volume secondaire. Utilisez cette

option recommandée pour allouer la capacité réservée au volume secondaire avec les paramètres par défaut.

• Manuel — sélectionnez un volume existant.

Définissez vos propres paramètres pour le volume secondaire.

- i. Cliquez sur **Suivant** pour sélectionner le volume secondaire.
- ii. Sélectionnez un volume existant que vous souhaitez utiliser comme volume secondaire, puis cliquez sur **Suivant** pour allouer la capacité réservée.
- iii. Allouez la capacité réservée. Effectuez l'une des opérations suivantes :
  - Acceptez les paramètres par défaut.

Le paramètre par défaut pour la capacité réservée correspond à 20 % de la capacité du volume de base et cette capacité est généralement suffisante.

 Allouez vos propres paramètres de capacité réservés pour répondre à vos besoins en stockage de données liés à la mise en miroir asynchrone.

La capacité nécessaire varie, selon la fréquence et la taille des E/S écrites sur le volume primaire et le temps nécessaire pour conserver la capacité. En général, choisissez une capacité supérieure pour la capacité réservée si l'une ou les deux conditions suivantes existent :

- Vous avez l'intention de conserver la paire en miroir pendant une longue période.
- Un pourcentage élevé de blocs de données change sur le volume primaire en raison d'une forte activité d'E/S. Utilisez des données de performances historiques ou d'autres utilitaires du système d'exploitation pour déterminer les activités d'E/S types sur le volume primaire.
- 5. Sélectionnez Complete.

#### Résultats

SANtricity System Manager effectue les actions suivantes :

- Crée le volume secondaire sur la matrice de stockage distante et alloue la capacité réservée pour le côté distant de la paire en miroir.
- Commence la synchronisation initiale entre la matrice de stockage locale et la matrice de stockage distante.
- Si le volume mis en miroir est un volume fin, seuls les blocs alloués sont transférés vers le volume secondaire au cours de la synchronisation initiale. Ce transfert réduit la quantité de données à transférer pour terminer la synchronisation initiale.
- Crée la capacité réservée pour la paire en miroir sur la matrice de stockage locale et sur la matrice de stockage distante.

### Désactiver la mise en miroir asynchrone

Vous pouvez désactiver la mise en miroir asynchrone sur les matrices de stockage locales et distantes pour rétablir l'utilisation normale des ports dédiés sur les matrices de stockage.

#### Avant de commencer

- Vous devez avoir supprimé toutes les relations en miroir. Vérifiez que tous les groupes de cohérence des miroirs et les paires mises en miroir ont été supprimés des matrices de stockage locales et distantes.
- La matrice de stockage locale et la matrice de stockage distante doivent être connectées via une structure Fibre Channel ou une interface iSCSI.

#### Description de la tâche

Lorsque vous désactivez la mise en miroir asynchrone, aucune activité de mise en miroir ne peut se produire sur les matrices de stockage locales et distantes.

#### Étapes

- 1. Sélectionnez stockage > mise en miroir asynchrone.
- 2. Sélectionnez tâches rares > Désactiver.

Le système affiche une confirmation.

3. Sélectionnez Oui pour confirmer.

#### Résultats

- Les canaux hôtes HBA du contrôleur, dédiés à la communication de mise en miroir asynchrone, peuvent désormais accepter les demandes de lecture et d'écriture de l'hôte.
- Aucun des volumes de cette baie de stockage n'est en mesure de participer aux relations de mise en miroir en tant que volumes primaires ou secondaires.

## FAQ

# En quoi la mise en miroir asynchrone est-elle différente de la mise en miroir synchrone ?

La fonction de mise en miroir asynchrone diffère de la fonction de mise en miroir synchrone de façon essentielle : elle capture l'état du volume source à un moment donné et copie uniquement les données qui ont changé depuis la dernière capture d'image.

Avec la mise en miroir synchrone, l'état du volume primaire n'est pas capturé à un certain moment, mais reflète plutôt toutes les modifications apportées au volume primaire au volume secondaire. Le volume secondaire est identique au volume primaire à chaque instant car, avec ce type de miroir, chaque écriture est effectuée sur le volume primaire, une écriture est effectuée sur le volume secondaire. L'hôte ne reçoit pas de confirmation de la réussite de l'écriture tant que le volume secondaire n'a pas été mis à jour avec les modifications apportées au volume principal.

Avec la mise en miroir asynchrone, la baie de stockage distante n'est pas entièrement synchronisée avec la baie de stockage locale. Par conséquent, si l'application doit passer à la baie de stockage distante en raison d'une perte de la baie de stockage locale, certaines transactions peuvent être perdues.

| La mise en miroir asynchrone                                                                                                    | La mise en miroir synchrone                                                                                                    |
|----------------------------------------------------------------------------------------------------|----------------------------------------------------------------------------------------------------|
| Méthode de réplication                                                                                                    | • Point dans le temps<br>La mise en miroir s'effectue à la demande ou<br>automatiquement selon un planning défini par<br>l'utilisateur. Les planifications peuvent être<br>définies au niveau de la granularité de<br>quelques minutes. La durée minimale entre les<br>synchronisations est de 10 minutes. |
| • Continu<br>La mise en miroir s'exécute automatiquement<br>en continu et copie les données à partir de<br>chaque écriture hôte.                                                                                                    | Capacité réservée                                                                                                    |
| <ul> <li>Multiple</li> <li>Un volume de capacité réservée est requis<br/>pour chaque paire en miroir.</li> </ul>                                                                                                    | <ul> <li>Unique</li> <li>Un seul volume de capacité réservée est requis<br/>pour tous les volumes en miroir.</li> </ul>                                                                                                    |
| Communication*                                                                                                    | ISCSI et Fibre Channel     Prend en charge les interfaces iSCSI et Fibre     Channel entre différentes baies de stockage.                                                                                                    |
| • Fibre Channel<br>Prend uniquement en charge les interfaces<br>Fibre Channel entre différentes baies de<br>stockage.                                                                                                    | Distance                                                                                                    |
| • Illimité<br>Prise en charge de distances pratiquement<br>illimitées entre la matrice de stockage locale et<br>la matrice de stockage distante, avec une<br>distance généralement limitée uniquement par<br>les capacités du réseau et la technologie<br>d'extension de canal. | • Restreint<br>La baie de stockage locale doit généralement<br>se situer à environ 10 km (6.2 miles), afin de<br>répondre aux exigences de latence et de<br>performances applicatives.                                                                                                    |

## Pourquoi ne puis-je pas accéder à la fonction de mise en miroir choisie ?

La mise en miroir est configurée dans l'interface Unified Manager.

Pour activer et configurer la mise en miroir entre deux baies, vérifiez les points suivants :

- Le service Web Services Proxy doit être en cours d'exécution. (Unified Manager est installé sur un système hôte avec le proxy de services Web.)
- Unified Manager doit s'exécuter sur votre hôte local via une connexion HTTPS.
- Les deux baies de stockage que vous souhaitez utiliser pour la mise en miroir doivent être découvertes dans Unified Manager.
- Unified Manager doit disposer de certificats SSL valides pour les matrices de stockage. Vous pouvez accepter un certificat auto-signé ou installer des certificats avec une autorité de certification depuis Unified Manager.

Pour plus d'informations sur les exigences, consultez l'aide en ligne de Unified Manager.

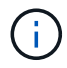

La mise en miroir n'est pas disponible sur la baie de stockage EF600.

## Que dois-je savoir avant de créer un groupe de cohérence miroir ?

Suivez les consignes suivantes avant de créer un groupe de cohérence en miroir.

Vous créez un groupe de cohérence dans Unified Manager dans l'assistant de création de paires en miroir.

Voici les conditions requises pour Unified Manager :

- Le service Web Services Proxy doit être en cours d'exécution.
- Unified Manager doit s'exécuter sur votre hôte local via une connexion HTTPS.
- Unified Manager doit afficher des certificats SSL valides pour la matrice de stockage. Vous pouvez accepter un certificat auto-signé ou installer votre propre certificat de sécurité à l'aide d'Unified Manager et accéder au menu :Certificate[Certificate Management].

Assurez-vous également de répondre aux exigences suivantes pour les baies de stockage :

- Les deux baies de stockage doivent être découvertes dans Unified Manager.
- Chaque baie de stockage doit disposer de deux contrôleurs.
- Chaque contrôleur de la baie primaire et de la baie secondaire doit disposer d'un port de gestion Ethernet configuré et être connecté à votre réseau.
- Les matrices de stockage ont une version minimale du micrologiciel de 7.84. (Chacun peut exécuter différentes versions d'OS.)
- Vous devez connaître le mot de passe des matrices de stockage locales et distantes.
- Vos baies de stockage locales et distantes sont connectées via une structure Fibre Channel ou une interface iSCSI.

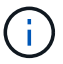

Cette fonctionnalité n'est pas disponible sur le système de stockage EF600.

#### Mise en miroir asynchrone : que faut-il savoir avant de créer une paire en miroir ?

Vous configurez les paires en miroir dans l'interface Unified Manager, puis gérez les paires dans System Manager.

Avant de créer une paire symétrique, suivez ces instructions.

- · Vous devez disposer de deux baies de stockage.
- Chaque baie de stockage doit disposer de deux contrôleurs.
- Chaque contrôleur de la baie primaire et de la baie secondaire doit disposer d'un port de gestion Ethernet configuré et être connecté à votre réseau.
- Vos baies de stockage locales et distantes sont connectées via une structure Fibre Channel ou une interface iSCSI.
- Les matrices de stockage ont une version minimale du micrologiciel de 7.84. (Chacun peut exécuter différentes versions d'OS.)
- Vous devez connaître le mot de passe des matrices de stockage locales et distantes.
- Vous devez disposer d'une capacité disponible suffisante sur la matrice de stockage distante pour créer un volume secondaire égal ou supérieur au volume principal que vous souhaitez mettre en miroir.
- Vous avez installé Web Services Proxy et Unified Manager. Les paires en miroir sont configurées dans l'interface Unified Manager.
- Les deux baies de stockage sont découvertes dans Unified Manager.
- Votre matrice de stockage doit contenir au moins un groupe de cohérence miroir. Vous créez un groupe de cohérence dans Unified Manager dans l'assistant de création de paires en miroir.

# Que dois-je savoir avant d'augmenter la capacité réservée sur un volume en miroir ?

En règle générale, vous devez augmenter la capacité réservée lorsque vous recevez un avertissement indiquant que la capacité réservée d'une paire en miroir est saturée. Vous pouvez augmenter la capacité réservée par incréments de 8 Gio.

Pour les opérations de mise en miroir asynchrone, la capacité réservée est généralement de 20 % du volume de base. Choisissez une capacité supérieure pour la capacité réservée si l'une ou les deux conditions suivantes existent :

- Vous avez l'intention de conserver la paire en miroir pendant une longue période.
- Un pourcentage élevé de blocs de données change sur le volume primaire en raison d'une forte activité d'E/S. Utilisez des données de performances historiques ou d'autres utilitaires du système d'exploitation pour déterminer les activités d'E/S types sur le volume primaire.

Vous pouvez augmenter la capacité réservée pour une paire en miroir en effectuant l'une des actions suivantes :

- Réglez le pourcentage de capacité d'un volume de paire en miroir en sélectionnant **Storage > pools and Volume Groups**, puis en cliquant sur l'onglet **Reserved Capacity**.
- Créez un nouveau volume en utilisant la capacité disponible dans un pool ou un groupe de volumes.

Si aucune capacité disponible n'existe sur un pool ou un groupe de volumes, vous pouvez ajouter de la capacité non configurée sous la forme de disques inutilisés à un pool ou à un groupe de volumes.

# Pourquoi ne puis-je pas augmenter la capacité réservée avec le montant demandé ?

Vous pouvez augmenter la capacité réservée par incréments de 4 Gio.

Consultez les directives suivantes :

• Vous devez disposer d'une capacité disponible suffisante dans le pool ou le groupe de volumes pour pouvoir l'étendre si nécessaire.

Si aucune capacité disponible n'est disponible dans un pool ou un groupe de volumes, vous pouvez ajouter de la capacité non affectée sous la forme de disques inutilisés dans un pool ou un groupe de volumes.

- Le volume du pool ou du groupe de volumes doit avoir un état optimal et ne doit pas être dans un état de modification.
- La capacité disponible doit exister dans le pool ou le groupe de volumes que vous souhaitez utiliser pour augmenter la capacité.

Pour les opérations de mise en miroir asynchrone, la capacité réservée est généralement de 20 % du volume de base. Utilisez un pourcentage plus élevé si vous pensez que le volume de base sera soumis à de nombreuses modifications ou si l'espérance de vie estimée du service de copie d'un objet de stockage sera très longue.

## Pourquoi changer ce pourcentage ?

La capacité réservée est généralement de 40 % du volume de base pour les opérations Snapshot et de 20 % du volume de base pour les opérations de mise en miroir asynchrone. En général, cette capacité est suffisante. La capacité nécessaire varie, selon la fréquence et la taille des écritures d'E/S sur le volume de base et le temps d'utilisation du service de copie de l'objet de stockage.

En général, choisissez un pourcentage plus élevé pour la capacité réservée si l'une ou les deux conditions suivantes existent :

- Si la durée de vie d'une opération de service de copie d'un objet de stockage spécifique sera très longue.
- Si un pourcentage élevé de blocs de données change sur le volume de base en raison d'une forte activité d'E/S. Utilisez l'historique des performances ou d'autres utilitaires du système d'exploitation pour déterminer les activités d'E/S types sur le volume de base.

## Pourquoi vois-je plusieurs candidats à la capacité réservée ?

Si plusieurs volumes sont présents dans un pool ou un groupe de volumes qui correspond au pourcentage de capacité sélectionné pour l'objet de stockage, plusieurs candidats s'affichent.

Vous pouvez actualiser la liste des candidats recommandés en modifiant le pourcentage d'espace disque physique que vous souhaitez réserver sur le volume de base pour les opérations de service de copie. Les meilleurs candidats s'affichent en fonction de votre sélection.

## Pourquoi les valeurs non disponibles sont-elles affichées dans le tableau ?

Le tableau répertorie les valeurs non disponibles lorsque les données situées sur la matrice de stockage distante ne sont pas disponibles pour être affichées.

Pour afficher les données de la baie de stockage distante, lancez System Manager depuis Unified Manager.

## Pourquoi ne vois-je pas tous mes pools et groupes de volumes ?

Lorsque vous créez un volume secondaire pour la paire asynchrone en miroir, le système affiche la liste de tous les pools et groupes de volumes éligibles pour cette paire asynchrone en miroir. Tout pool ou groupe de volumes non éligible à l'utilisation ne s'affiche pas dans cette liste.

Les pools ou groupes de volumes ne peuvent être admissibles pour aucune des raisons suivantes.

- Les capacités de sécurité d'un pool ou d'un groupe de volumes ne correspondent pas.
- Un pool ou un groupe de volumes est dans un état non optimal.
- La capacité d'un pool ou d'un groupe de volumes est trop faible.

## Mise en miroir asynchrone - Pourquoi ne pas voir tous mes volumes ?

Lorsque vous sélectionnez un volume primaire pour une paire en miroir, une liste affiche tous les volumes éligibles.

Les volumes qui ne peuvent pas être utilisés ne s'affichent pas dans cette liste. Les volumes ne peuvent être admissibles pour aucune des raisons suivantes :

- Le volume n'est pas optimal.
- Le volume participe déjà à une relation de mise en miroir.
- Pour les volumes fins, l'extension automatique doit être activée.

# Mise en miroir asynchrone - Pourquoi ne vois-je pas tous les volumes de la baie de stockage distante ?

Lorsque vous sélectionnez un volume secondaire sur la matrice de stockage distante, une liste affiche tous les volumes éligibles pour cette paire en miroir.

Les volumes qui ne peuvent pas être utilisés ne s'affichent pas dans cette liste. Les volumes peuvent ne pas être éligibles pour les raisons suivantes :

- Le volume n'est pas optimal.
- Le volume participe déjà à une relation de mise en miroir.
- Les attributs du volume fin entre le volume primaire et le volume secondaire ne correspondent pas.
- Si vous utilisez Data assurance (DA), le volume primaire et le volume secondaire doivent avoir les mêmes paramètres DA.
  - Si le volume principal est DA activé, le volume secondaire doit être DA activé.

• Si le volume principal n'est pas activé par DA, le volume secondaire ne doit pas être activé par DA.

## Pourquoi mettre à jour l'adresse IP de ma matrice de stockage distante ?

Vous mettez à jour l'adresse IP de votre matrice de stockage distante lorsque l'adresse IP d'un port iSCSI change et que la matrice de stockage locale ne parvient pas à communiquer avec la matrice de stockage distante.

#### En savoir plus sur l'adresse IP distante

Lors de l'établissement d'une relation de mise en miroir asynchrone avec une connexion iSCSI, les matrices de stockage locales et distantes stockent un enregistrement de l'adresse IP de la matrice de stockage distante dans la configuration de mise en miroir asynchrone. Si l'adresse IP d'un port iSCSI change, la matrice de stockage distante qui tente d'utiliser ce port rencontre une erreur de communication.

La matrice de stockage avec l'adresse IP modifiée envoie un message à chaque matrice de stockage distante associée aux groupes de cohérence miroir configurés pour effectuer une mise en miroir sur une connexion iSCSI. Les matrices de stockage qui reçoivent ce message mettent automatiquement à jour leur adresse IP cible distante.

Si la matrice de stockage avec l'adresse IP modifiée ne parvient pas à envoyer son message intermatrice à une matrice de stockage distante, le système vous envoie une alerte du problème de connectivité. Utilisez l'option **mettre à jour l'adresse IP distante** pour rétablir la connexion avec la matrice de stockage locale.

#### Informations sur le copyright

Copyright © 2024 NetApp, Inc. Tous droits réservés. Imprimé aux États-Unis. Aucune partie de ce document protégé par copyright ne peut être reproduite sous quelque forme que ce soit ou selon quelque méthode que ce soit (graphique, électronique ou mécanique, notamment par photocopie, enregistrement ou stockage dans un système de récupération électronique) sans l'autorisation écrite préalable du détenteur du droit de copyright.

Les logiciels dérivés des éléments NetApp protégés par copyright sont soumis à la licence et à l'avis de nonresponsabilité suivants :

CE LOGICIEL EST FOURNI PAR NETAPP « EN L'ÉTAT » ET SANS GARANTIES EXPRESSES OU TACITES, Y COMPRIS LES GARANTIES TACITES DE QUALITÉ MARCHANDE ET D'ADÉQUATION À UN USAGE PARTICULIER, QUI SONT EXCLUES PAR LES PRÉSENTES. EN AUCUN CAS NETAPP NE SERA TENU POUR RESPONSABLE DE DOMMAGES DIRECTS, INDIRECTS, ACCESSOIRES, PARTICULIERS OU EXEMPLAIRES (Y COMPRIS L'ACHAT DE BIENS ET DE SERVICES DE SUBSTITUTION, LA PERTE DE JOUISSANCE, DE DONNÉES OU DE PROFITS, OU L'INTERRUPTION D'ACTIVITÉ), QUELLES QU'EN SOIENT LA CAUSE ET LA DOCTRINE DE RESPONSABILITÉ, QU'IL S'AGISSE DE RESPONSABILITÉ CONTRACTUELLE, STRICTE OU DÉLICTUELLE (Y COMPRIS LA NÉGLIGENCE OU AUTRE) DÉCOULANT DE L'UTILISATION DE CE LOGICIEL, MÊME SI LA SOCIÉTÉ A ÉTÉ INFORMÉE DE LA POSSIBILITÉ DE TELS DOMMAGES.

NetApp se réserve le droit de modifier les produits décrits dans le présent document à tout moment et sans préavis. NetApp décline toute responsabilité découlant de l'utilisation des produits décrits dans le présent document, sauf accord explicite écrit de NetApp. L'utilisation ou l'achat de ce produit ne concède pas de licence dans le cadre de droits de brevet, de droits de marque commerciale ou de tout autre droit de propriété intellectuelle de NetApp.

Le produit décrit dans ce manuel peut être protégé par un ou plusieurs brevets américains, étrangers ou par une demande en attente.

LÉGENDE DE RESTRICTION DES DROITS : L'utilisation, la duplication ou la divulgation par le gouvernement sont sujettes aux restrictions énoncées dans le sous-paragraphe (b)(3) de la clause Rights in Technical Data-Noncommercial Items du DFARS 252.227-7013 (février 2014) et du FAR 52.227-19 (décembre 2007).

Les données contenues dans les présentes se rapportent à un produit et/ou service commercial (tel que défini par la clause FAR 2.101). Il s'agit de données propriétaires de NetApp, Inc. Toutes les données techniques et tous les logiciels fournis par NetApp en vertu du présent Accord sont à caractère commercial et ont été exclusivement développés à l'aide de fonds privés. Le gouvernement des États-Unis dispose d'une licence limitée irrévocable, non exclusive, non cessible, non transférable et mondiale. Cette licence lui permet d'utiliser uniquement les données relatives au contrat du gouvernement des États-Unis d'après lequel les données lui ont été fournies ou celles qui sont nécessaires à son exécution. Sauf dispositions contraires énoncées dans les présentes, l'utilisation, la divulgation, la reproduction, la modification, l'exécution, l'affichage des données sont interdits sans avoir obtenu le consentement écrit préalable de NetApp, Inc. Les droits de licences du Département de la Défense du gouvernement des États-Unis se limitent aux droits identifiés par la clause 252.227-7015(b) du DFARS (février 2014).

#### Informations sur les marques commerciales

NETAPP, le logo NETAPP et les marques citées sur le site http://www.netapp.com/TM sont des marques déposées ou des marques commerciales de NetApp, Inc. Les autres noms de marques et de produits sont des marques commerciales de leurs propriétaires respectifs.